## République Algérienne Démocratique et Populaire

Ministère de l'Enseignement Supérieur et de la Recherche Scientifique

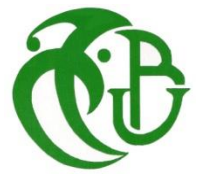

Université SAAD DAHLAB – Blida –

Centre des systèmes et réseaux d'information et de Communication, de télé-enseignement et d'enseignement à distance

# 1. Création de compte et connexion

Cliquer sur ce lien « elearning.univ-blida.dz » : C'est à travers ce lien qu'il sera possible de créer un compte pour celui qui n'a pas de compte.

Cliquer sur (connexion):

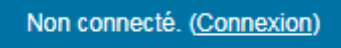

- Cliqué sur connexion
- Cliqué sur Créer un compte,
- La Page suivante s'affiche

Ministère de l'Enseignement Supérieur et de la Recherche Scientifique

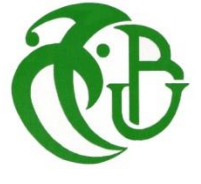

Université SAAD DAHLAB – Blida –

Centre des systèmes et réseaux d'information et de Communication, de télé-enseignement et d'enseignement à distance

| Connexion à Plate-forme « Cours   |  |
|-----------------------------------|--|
| en ligne » de l'université Blida1 |  |

| hesna                                                                 |
|-----------------------------------------------------------------------|
|                                                                       |
| CONNEXION                                                             |
| Mot de passe perdu ?                                                  |
| Première visite sur ce site ?                                         |
| Pour un accè 🐝 mplet à ce site, veuillez créer un compte utilisateur. |
| CRÉER UN COMPTE                                                       |
| Des cours peuvent être ouverts aux visiteurs<br>anonymes              |
| CONNEXION ANONYME                                                     |
| Français (fr) V COOKIES NOTICE                                        |

- Les renseignements des champs avec une étoile rouge est obligatoire

Ministère de l'Enseignement Supérieur et de la Recherche Scientifique

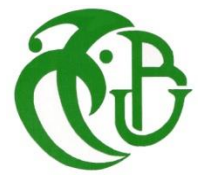

Université SAAD DAHLAB – Blida –

Centre des systèmes et réseaux d'information et de Communication, de télé-enseignement et d'enseignement à distance

| ٠                     |
|-----------------------|
|                       |
| 2                     |
| CAPTCHA<br>Conditions |
|                       |

-Lire attentivement les messages du système dans le cas où le compte ne peut pas être créé

-Lorsque le compte est accepté l'écran suivant s'affiche :

### République Algérienne Démocratique et Populaire

Ministère de l'Enseignement Supérieur et de la Recherche Scientifique

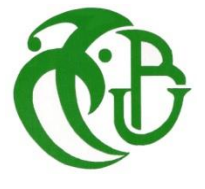

Université SAAD DAHLAB – Blida –

Centre des systèmes et réseaux d'information et de Communication, de télé-enseignement et d'enseignement à distance

# Plate-forme « Cours en ligne » de l'université Blida1

Un message vous a été envoyé à l'adresse de courriel sana87.ma@gmail.com.

Il contient les instructions pour terminer votre enregistrement.

Si vous rencontrez des difficultés, veuillez contacter l'administrateur du site.

CONTINUER

- La confirmation est nécessaire pour pouvoir se connecter

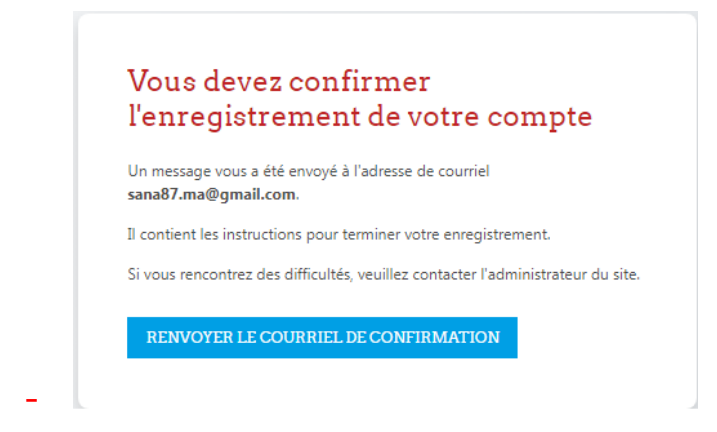

- Elle se fait à travers le compte de messagerie indiqué,
- Accéder à votre email pour confirmer. (Courrier indésirable)(Spam)

## République Algérienne Démocratique et Populaire

Ministère de l'Enseignement Supérieur et de la Recherche Scientifique

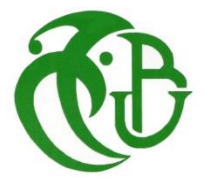

-

# Université SAAD DAHLAB – Blida –

Centre des systèmes et réseaux d'information et de Communication, de télé-enseignement et d'enseignement à distance

| =        | M Gmail                                  | Q in:spam                                                                                     | ×         |
|----------|------------------------------------------|-----------------------------------------------------------------------------------------------|-----------|
| 1        | Nouveau message                          | ← Supprimer définitivement Non-spam 🗹 🕚 🧭 🕞 🗅                                                 | :         |
|          | Boîte de réception 32<br>Messages suivis | Plate-forme « Cours en ligne » de l'université Blida1 : cont<br>du compte Spam ×              | firma     |
| 0        | En attente                               | elearning (via USDB 1) <moodle@etu.univ-blida.dz></moodle@etu.univ-blida.dz>                  |           |
| ⊳        | Messages envoyés                         | A moi                                                                                         |           |
| D        | Brouillons                               | Pourquoi ce message figure-t-il dans les spams ? Il est semblable à des messages anté         | rieurs ia |
| ^        | Moins                                    |                                                                                               |           |
| $\Sigma$ | Important                                | Signaler comme non-spam                                                                       |           |
| F        | Tous les chats                           |                                                                                               |           |
| Eo       | Planifié                                 | Bonjour,                                                                                      |           |
|          | s les messages                           | Un nouveau compte a été demandé sur « Plate-forme « Cours en ligne » de l'université Blida1 » | » avec v  |
| 0        | Spam                                     | Spam Pour confirmer votre nouveau compte, veuillez vous rendro à cette adresse web :          |           |
| Ū        | Corbeille                                | https://elearning.univ-blida.dz/login/confirm.php?data=itsSrgH6vBXc81P/sana                   |           |
|          | Catégories                               |                                                                                               |           |

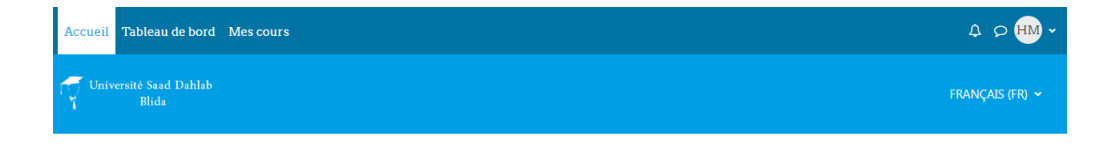

#### Plate-forme « Cours en ligne » de l'université Blida1

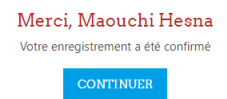